# **ADMINISTRATIVE SUPPORT**

**Albany State University** 

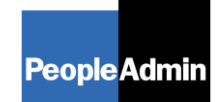

. . . . . .

PeopleAdmin, Inc. 816 Congress Avenue Suite 1800 Austin, TX 78701 877-637-5800

#### **GETTING STARTED**

Once the Critical Hire Process has been approved on Paper (See Attachment A), log on to PeopleAdmin website, "www.albanystatejobs.com/hr. Proceed with inserting your campus login username/password.

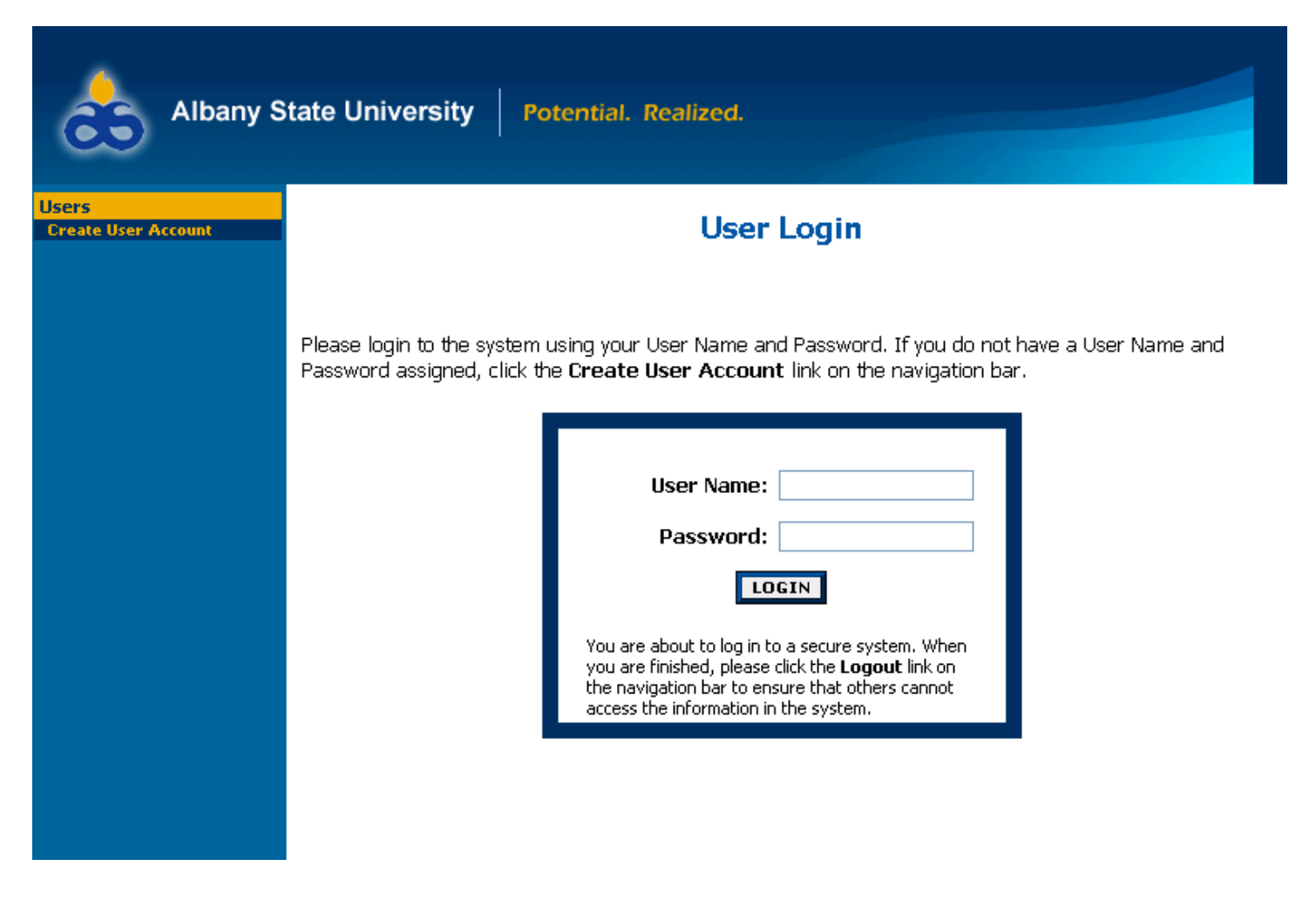

Log in using your network user name and password.

#### I. Establish and Hire for a New Position

To begin a position description request, click the "Begin New Action" link in the Position Action section of the navigation bar. Your Request choices will then appear.

#### **Begin New Action**

| Begin New Action                        |                                                                                    |  |  |  |
|-----------------------------------------|------------------------------------------------------------------------------------|--|--|--|
| 2 Records                               |                                                                                    |  |  |  |
| Action                                  | Description                                                                        |  |  |  |
| New Position<br>Start Action            | Use this action to request a new position.                                         |  |  |  |
| Modify/Reclass Position<br>Start Action | Use this action to request an update or re-classification of an existing position. |  |  |  |

Click on <u>Start Action</u> under the action you wish to use. In the following example, "New Position" was selected. There are several tabs across the top of the screen.

#### **Proposed Classification**

When you click Start Action, you will be in the "**Proposed Classification**" tab. This screen allows you to associate a specific Category title with the Position Description being created.

Search for the Category you wish to use and select "Select and Continue" under the appropriate title.

| Proposed<br>Classification | Position<br>Details | Supplemental Documentation | Requisition<br>Form | Posting<br>Specific<br>Questions | Disqualifying /<br>Points |
|----------------------------|---------------------|----------------------------|---------------------|----------------------------------|---------------------------|
| ý.                         |                     |                            | *                   |                                  |                           |
| Search Classificati        | ions                | Decking                    | Anv                 |                                  |                           |
| Position Code              |                     | Category                   | Luiy                |                                  |                           |
| SEARCH                     | CLEAR RESULT        | 5                          |                     |                                  |                           |
|                            |                     |                            |                     |                                  |                           |

| 🔼 Position Title         |                        | 🔽 Position Code |
|--------------------------|------------------------|-----------------|
| Academic Professional AC |                        |                 |
| Select and Continue      | II <u>View Summary</u> | 213X00          |

Once you choose your title, click on "Continue to Next Page".

#### **Position Details**

The position details tab will include all details about the position description. Any field with a red asterisk is a required field. You will need to enter information in each required field. The larger text areas will hold approx. 3900 characters of text (including spaces, is about a page and a half). The smaller text areas (like Justification for Position) are a 1200 character limit.

| Proposed<br>Classification | Position<br>Details  | Supplemental<br>Documentation | Regulation<br>Form | Posting Specific<br>Questions | Disgualifying /<br>Points |
|----------------------------|----------------------|-------------------------------|--------------------|-------------------------------|---------------------------|
| << RETUR                   | IN TO PREVIOUS       | CONTIN                        | UE TO NEXT PAG     | iΕ >>                         |                           |
| *Required information      | tion is denoted with | an asterisk.                  |                    |                               |                           |
| Position Cated             | orv:                 | Academic Profe                | essional AC        |                               |                           |
| Position Code              | (BCAT)               | 213X00                        |                    |                               |                           |
| Salary:                    |                      |                               |                    |                               |                           |
| FLSA:                      |                      | Exempt                        |                    |                               |                           |
| Position Type:             |                      | Faculty                       |                    |                               |                           |
| Position Numb              | er;                  |                               |                    |                               |                           |
| Job Title:                 |                      |                               |                    |                               |                           |

## Supplemental Documentation –This is where you will upload your approved Critical Hire form.

You can now proceed with the processes in the next tab shown below to upload the Critical Hire Form; once all the processes have been completed, you are now ready to save and submit to the next level of approval.

| Proposed<br>Classification                                                                                 | Position<br>Details                                        | Supplemental<br>Documentation                                                                                     | Requisition<br>Form                                                        | Posting Specifi<br>Questions                                               | c Disgualifying /<br>Points                                               |
|----------------------------------------------------------------------------------------------------|------------------------------------------------------------|----------------------------------------------------------------------------------------------------|----------------------------------------------------------------------------|----------------------------------------------------------------------------|---------------------------------------------------------------------------|
| To attach a docu<br>to upload. These<br>not be password<br>document from y<br>wish to remove.<br>2 Records | ument for ti<br>e document<br>I-protected.<br>your applica | his position, click the At<br>s should be black and w<br>Please limit the size of<br>tion for this position, clic | tach link next to<br>/hite only, shoul<br>your document<br>ck the Remove l | the type of do<br>d not include pie<br>to less than 2 M<br>ink next to the | ocument you wish<br>ctures, and should<br>AB. To remove a<br>document you |
| Attach / Remove                                                                                            |                                                            | Document Type                                                                                                    | Attached Do                                                                | cument                                                                     | View Document                                                             |
| Attach                                                                                                    |                                                            | Memo                                                                                                    | Not Attac                                                                  | hed                                                                        |                                                                           |
| <u>Attach</u>                                                                                              |                                                            | Organizational Chart                                                                                              | Not Attac                                                                  | hed                                                                        |                                                                           |
| << RETURI<br>SAVE ANI                                                                                      | N TO PREVIO                                                | US<br>HIS PAGE                                                                                                    | CONTIN                                                                     | UE TO NEXT PAGE                                                            | >>                                                                        |

To attach a document, click the **Attach** link next to the document type. You will be able to click the browse button to attach an electronic document, or, you may cut and paste a document in the section "Paste a New Document". Be sure you click the "Attach" and "Confirm" buttons to attach your document.

| Upload a new document:                                                                                      |
|----------------------------------------------------------------------------------------------------|
| Browse below to select a document to associate.                                                             |
| File: Browse                                                                                                |
| ATTACH                                                                                                    |
| Paste a new document:                                                                                       |
| Please either copy and paste document text or type from scratch into the box below to associate a document. |
| Text:                                                                                                    |
|                                                                                                    |
|                                                                                                    |
|                                                                                                    |
|                                                                                                    |
| АТТАСН                                                                                                    |

Once a document is attached, you can view or remove it by selecting the appropriate option on the **Supplemental Documentation** tab.

| Attach / Remove | Document Type | Attached Document | View Document |
|-----------------|---------------|-------------------|---------------|
| Remove          | Memo          | Attached          | View          |

#### **Posting Details/Requisition Form**

To being the process of requesting to fill a position, you will need to fill out the requisition form.

| Proposed Position<br>Classification Details | Supplemental<br>Documentation                                                                   | Requisition<br>Form                                                                   | Posting Specific<br>Questions | Disqualifying./<br>Points |
|---------------------------------------------|-------------------------------------------------------------------------------------------------|---------------------------------------------------------------------------------------|-------------------------------|---------------------------|
| << RETURN TO PREVIOU                        | S CONT                                                                                          | INUE TO NEXT PAG                                                                      | E >>                          |                           |
| *Required information is denoted wi         | th an asterisk.                                                                                 |                                                                                       |                               |                           |
| Posting date:                               |                                                                                                 |                                                                                       |                               |                           |
| Closing date:                               |                                                                                                 |                                                                                       |                               |                           |
| Required applicant documents:               | Check All Clear<br>Cover Let<br>Cover Let<br>Curriculur<br>Teaching<br>Unofficial<br>Unofficial | <u>r All</u><br>n Vitae<br>Philosophy<br>Transcript 1<br>Transcript 2<br>Transcript 3 |                               |                           |

The Posting and Close date fields are dates you can enter to allow the system to automatically post your job on the web for applicants to begin applying. The Close Date (unless Open Until Filled is checked) will automatically close your job on the date entered.

The **Optional** and **Required Applicant Documents** fields will allow you to specify which documents you would like an applicant to attach when they apply to your job. By checking a document under options, applicants will have the option to attach, but are not forced to attach. By checking a document under required, applicants will be forced to attach these documents before they can complete applying to your job.

The "Other" document type can be anything you may need for your position. You will need to enter the details for what type of document an applicant should attach here in the "Special Instructions to Applicants" field.

|                                     | ✓ Other Document                                       |   |
|-------------------------------------|--------------------------------------------------------|---|
| Special Instructions to Applicants: | Please attach salary requirements as "Other" document. |   |
|                                     |                                                        | ~ |

When you are finished attaching documents, you may click the "Continue to Next Page" button to go to additional tabs.

#### Saving/Approving the Action

After clicking the **Continue to Next Page** button, you should see a screen similar to the following. Scroll down through this screen to review the information you entered.

#### View New Position/Temp Description Summary

Please review the details of the position description carefully before continuing.

To take the action you have specified, click the **Continue** button. To edit the position description, click the **Edit** link. To exit the position description without making any changes, click the **Cancel** button.

| Edit                           | Printer-Friendly Version |
|--------------------------------|--------------------------|
| Action Status                  |                          |
| Save Action Without Submitting |                          |
| Send Action to Director        |                          |
| Send Action to Chair           |                          |
| CANCEL CONTINUE                |                          |

The last step is to select one of the choices and click the **Continue** button either at the top or the bottom of this page. After making your selection, click **Confirm.** 

| ithout Submitting |
|-------------------|
| CONFIRM           |
|                   |

#### II. Modify/Reclassify Position Description and/or Title

Other than requests that will create a brand new position description in the system, most requests will be updates to existing position descriptions. Whether the request involves changing the category or the duties, you will use this action.

Click on **Begin New Action** and then Start Action under the Request to Modify/Reclass Position.

#### **Begin New Action**

| Begin New Action                        |                                                                                    |  |  |  |
|-----------------------------------------|------------------------------------------------------------------------------------|--|--|--|
| 2 Records                               |                                                                                    |  |  |  |
| Action                                  | Contract Description                                                               |  |  |  |
| New Position<br>Start Action            | Use this action to request a new position.                                         |  |  |  |
| Modify/Reclass Position<br>Start Action | Use this action to request an update or re-classification of an existing position. |  |  |  |

Once you have started your request, you must find the existing position description you wish to modify. You should see a screen similar to the following:

| Search Positions to Begin Action On |               |                           |       |  |  |
|-------------------------------------|---------------|---------------------------|-------|--|--|
| Job Position<br>Title               | Any           | Group:                    | Any   |  |  |
| Department                          | Any           | Division:                 | Any 💌 |  |  |
| Position<br>Number                  |               | Employee<br>First<br>Name |       |  |  |
| Employee<br>Last Name               |               |                           |       |  |  |
| SEARCH                              | CLEAR RESULTS |                           |       |  |  |

#### Modify/Reclass Position/Temp Description

| Choose Position Description to Begin Action On                      |                         |               |                |                         |                                                                                           |
|---------------------------------------------------------------------|-------------------------|---------------|----------------|-------------------------|-------------------------------------------------------------------------------------------|
| 679 Records                                                         |                         |               |                |                         |                                                                                           |
| <b>V</b> Position Title                                             | 👿 Job Title             | Position Code | Employee<br>Id | 🔼 Employee<br>Last Name | 👿 Last Action                                                                             |
| Office/Clerical Assistant<br>Start Action    <u>View</u><br>Summary | Library<br>Assistant II | 510X00        |                | Abayomi                 | Position<br>Description<br>Template in<br>System (Needs<br>Update)<br><u>View History</u> |

Once you have found the position you would like to update, click the 'Start Action' link below the position title.

### Create Modify/Reclass Position/Temp Description

| <u>Current</u> Current <u>Proposed</u><br>Classification Description | n Position Proposed Supplemental Requisition Specific Duties Documentation |  |  |  |
|----------------------------------------------------------------------|----------------------------------------------------------------------------|--|--|--|
|                                                                      |                                                                            |  |  |  |
| Employee Details                                                     |                                                                            |  |  |  |
| Employee First Name:                                                 | Ponza                                                                      |  |  |  |
| Employee Last Name:                                                  | Abayomi                                                                    |  |  |  |
| Employee ID Number:                                                  |                                                                            |  |  |  |
| Classification Details                                               |                                                                            |  |  |  |
| Position Category: Office/Clerical Assistant                         |                                                                            |  |  |  |
| Position Code: (BCAT)                                                | 510X00                                                                     |  |  |  |
| Salary:                                                              |                                                                            |  |  |  |
| FLSA:                                                                | Non-Exempt                                                                 |  |  |  |
| Position Type:                                                       | Staff                                                                      |  |  |  |
| Position Details                                                     |                                                                            |  |  |  |

You will be able to either click the tab you wish to modify or you can go through each page and update anything that has changed on the position.

**NOTE**: the information is already filled in from the official position you are updating. It is not necessary to start from scratch each time you want to do an update to an existing position.

After selecting the Position Description which you would like to modify, you can navigate through the rest of the action tabs the same as explained in the previous example of Request a New Position Description.

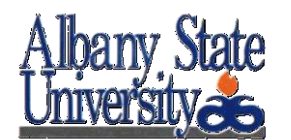

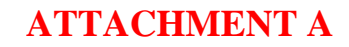

### **Request for Approval to Fill Critical Personnel Vacancy**

- 1. Division
- 2. Department
- 3. Position Title and Number (Attach position description)
- 4. Number of Hires Requested for Position Title
- 5. Budgeted Annual Salary

| 6. | Fund Sources          | % State Funds | 0 <sup>%</sup> Federal | 0 | % Other Funds |
|----|-----------------------|---------------|------------------------|---|---------------|
| 7. | Estimated Hiring Date |               | _                      |   |               |
| 8. | Replacement Position: | Yes No        | If No:                 |   |               |

- 9. Contact Person / Phone Number for Additional Information:
- 10. Justification Statement:
  - Critical impacts associated with hiring delay (program and potential loss of Federal / other funding).
  - Time sensitivity of need.
  - Number of positions currently doing the same job and/or current number of vacancies.

#### Narrative:

| Submitted by:                    | <br>Date: |  |
|----------------------------------|-----------|--|
| Director/Chair/Dean Approval:    | <br>Date: |  |
| Title III Approval:              | <br>Date: |  |
| Budget Director Approval:        | <br>Date: |  |
| Assistant/Associate VP/ Provost: | <br>Date: |  |
| VP of Division Approval:         | <br>Date: |  |
| Provost Approval:                | <br>Date: |  |
| VP of Fiscal Affairs Approval:   | <br>Date: |  |
| Senior Advisor to the President: | <br>Date: |  |
| President Approval:              | <br>Date: |  |